# Configuratie van vEdge-apparaatparameters door het gebruik van SDWAN-sjabloon

## Inhoud

Inleiding Voorwaarden Vereisten Gebruikte componenten Configureren Verifiëren Problemen oplossen

## Inleiding

Dit document beschrijft hoe u nieuwe configuraties via sjablonen van vManager kunt duwen.

## Voorwaarden

#### Vereisten

Cisco raadt kennis van de volgende onderwerpen aan:

- Basiskennis van SDWAN-architectuur
- Basiskennis van vManager-dashboard

#### Gebruikte componenten

Dit document is niet beperkt tot specifieke software- en hardware-versies.

De informatie in dit document is gebaseerd op de apparaten in een specifieke laboratoriumomgeving. Alle apparaten die in dit document worden beschreven, hadden een opgeschoonde (standaard)configuratie. Als uw netwerk levend is, zorg er dan voor dat u de mogelijke impact van om het even welke opdracht begrijpt.

## Configureren

Om gemeenschappelijke parameters van **vEdge**-apparaten van **vManager-**controller te configureren kunt u sjablonen gebruiken.

Het voorbeeld in de afbeelding toont hoe u de functiekaart kunt gebruiken om een nieuwe VPN 20- en loopback-interface te configureren en naar **vEdge-**apparaten te duwen.

Inloggen op vManager. U kunt zien dat de SD-WAN stof bestaat uit vSmart controllers, WAN

Edge-routers, vBond-orchestrator en één vManager Network Management Systems (NMS).

| =        | cisco Cisco   | vManage                  |    |                     |                |                  |                         |       |                       |  |
|----------|---------------|--------------------------|----|---------------------|----------------|------------------|-------------------------|-------|-----------------------|--|
| -        | DASHBOA       | RD   MAIN DASHBOARD      |    |                     |                |                  |                         |       |                       |  |
| □<br>\$  | •             | <b>2</b> 个<br>vSmart - 2 | ×  | 6 ↑<br>WAN Edge - 6 |                | •                | <b>1</b> ↑<br>vBond - 1 |       | <b>1 ⊘</b><br>vManage |  |
| ٩        | Control Statu | s (Total 8)              |    |                     | Site H         | ealth (Total 4)  |                         |       |                       |  |
| <b>±</b> | Control Up    |                          |    | 8                   | 0              |                  | 4 sites                 |       |                       |  |
| <u></u>  | Partial       |                          |    | 0                   | 0              | Partial WAN Cor  | nnectivity              |       | 0 sites               |  |
|          | Control Down  | 1                        |    | 0                   | 0              | No WAN Conne     | ctivity                 |       | 0 sites               |  |
|          | WAN Edge Inv  | ventory                  |    |                     | WAN E          | dge Health (Tota | al 6)                   |       |                       |  |
|          | Total         |                          |    | 12                  |                | $\frown$         | $\frown$                | (     |                       |  |
|          | Authorized    |                          | 12 | 12 (6) 0            |                |                  | 0                       |       |                       |  |
|          | Deployed      |                          |    | 6                   |                |                  |                         |       |                       |  |
|          | Staging       |                          |    | 0                   | Normal Warning |                  |                         | Error |                       |  |

Klik op het **pictogram Gear (Configuratie) in de linkermenubalk en kies sjablonen**. Klik op het **Functie** tab.

| ≡  | Cisco vManage             |             |      |  |  |  |  |  |  |  |  |
|----|---------------------------|-------------|------|--|--|--|--|--|--|--|--|
| :: | CONFIGURATION   TEMPLATES |             |      |  |  |  |  |  |  |  |  |
|    | Device Feature            |             |      |  |  |  |  |  |  |  |  |
| \$ | Add Template              |             |      |  |  |  |  |  |  |  |  |
| a  | Template Type Non-Default | - Q         |      |  |  |  |  |  |  |  |  |
|    | Name                      | Description | Туре |  |  |  |  |  |  |  |  |
| •  |                           |             |      |  |  |  |  |  |  |  |  |
| *  |                           |             |      |  |  |  |  |  |  |  |  |

Klik **Sjabloon toevoegen** en kies **vEdge-cloud** van de lijst van mogelijke hulpmiddelen onder de **Apparaten selecteren** Klik op de **VPN-**sjabloon.

| =       | cisco vManage                   |                                   | • | Ð            |          | 0 | admin | - |
|---------|---------------------------------|-----------------------------------|---|--------------|----------|---|-------|---|
|         | CONFIGURATION   TEMPLATES       |                                   |   |              |          |   |       |   |
|         | Device Feature                  |                                   |   |              |          |   |       |   |
|         | Feature Template > Add Template |                                   |   |              |          |   |       |   |
| •       | Select Devices                  | Calast Tamplata                   |   |              |          |   |       | ^ |
| <u></u> | Search by device name           | Select remplate                   |   |              |          |   |       |   |
| *       | Li ISRv                         | BASIC INFORMATION                 |   |              |          |   |       |   |
| -       | VEdge 100                       | AAA Archive                       |   | BFD          |          |   |       |   |
| 8       | □ vEdge 100 B                   |                                   |   | 21.2         |          |   |       |   |
|         | VEdge 100 M                     | NTP OMP                           |   | Securit      | У        |   |       | 1 |
|         | VEdge 100 WM                    |                                   |   |              |          |   |       |   |
|         | VEdge 1000                      | System                            |   |              |          |   |       |   |
|         | VEdge 2000                      |                                   |   |              |          |   |       |   |
|         | □ vEdge 5000                    | VPN                               |   |              |          |   |       |   |
|         | VEdge Cloud                     | Secure Internet Gateway (SIG) VDM | V | PN Interface | e Bridge |   |       |   |
|         | VManage                         | WAN                               |   | LAN          |          |   |       | ÷ |
|         | vSmart                          | ¢                                 |   |              |          |   | >     |   |

Typ deze sjabloongegevens:

Naam sjabloon: vEdge\_ServiceVPN20sjabloon

Beschrijving: vEdge-service VPN 20-sjabloon

Typ in het gedeelte Basic Configuration 20 in het VPN-veld en klik op Opslaan.

| =        | cisco vManage                  |               |                 |            |            |             |              |
|----------|--------------------------------|---------------|-----------------|------------|------------|-------------|--------------|
|          |                                | TES           |                 |            |            |             |              |
|          | Device Feature                 |               |                 |            |            |             |              |
| -        | Feature Template > Add Templat | te > VPN      |                 |            |            |             |              |
| •        | Device Type                    | vEdge Cloud   |                 |            |            |             |              |
| ٩        | berne type                     | verge cross   |                 |            |            |             |              |
| <b>±</b> | Template Name                  | vEdge_Service | rVpn20Template  |            |            |             |              |
|          | Description                    | vEdge service | VPN 20 template |            |            |             |              |
| _        |                                |               |                 |            |            |             |              |
|          | Basic Configuration            | DNS           | Advertise OMP   | IPv4 Route | IPv6 Route | Service     | Service Rout |
|          | Global Route Leak              |               |                 |            |            |             |              |
|          |                                |               |                 |            |            |             |              |
|          | BASIC CONFIGURATION            | 1             |                 |            |            |             |              |
|          | VPN                            |               |                 |            |            |             | _            |
|          | VPN                            |               |                 | 20         |            |             |              |
|          | Name                           |               |                 | <b>⊘</b> - |            |             |              |
|          |                                |               |                 |            |            |             |              |
|          | Enhance ECMP Keying            |               |                 | 🎯 👻 🔷 On   | Off        |             |              |
|          | Enable TCP Optimization        |               |                 | 🛛 🗸 🔿 On   | Off        |             |              |
|          |                                |               |                 |            |            | Save Cancel |              |

Klik nogmaals op **Sjabloon toevoegen** en kies **vEdge Cloud**. Klik op **VPN Interface Ethernet** en voer deze parameters in:

Naam sjabloon: vEdge\_ServiceVPN20E interfacemodules

Beschrijving: vEdge-service VPN20-interfacesjabloon

Typ in het gedeelte Configuration deze parameters:

Shutdown (globaal): Nee

Interfacenaam (wereldwijd): loopback20

Scrolt naar het gedeelte **IPv4 Configuration** en kies **Devices Specific** als het IPv4-adres en klik vervolgens op **Opslaan**.

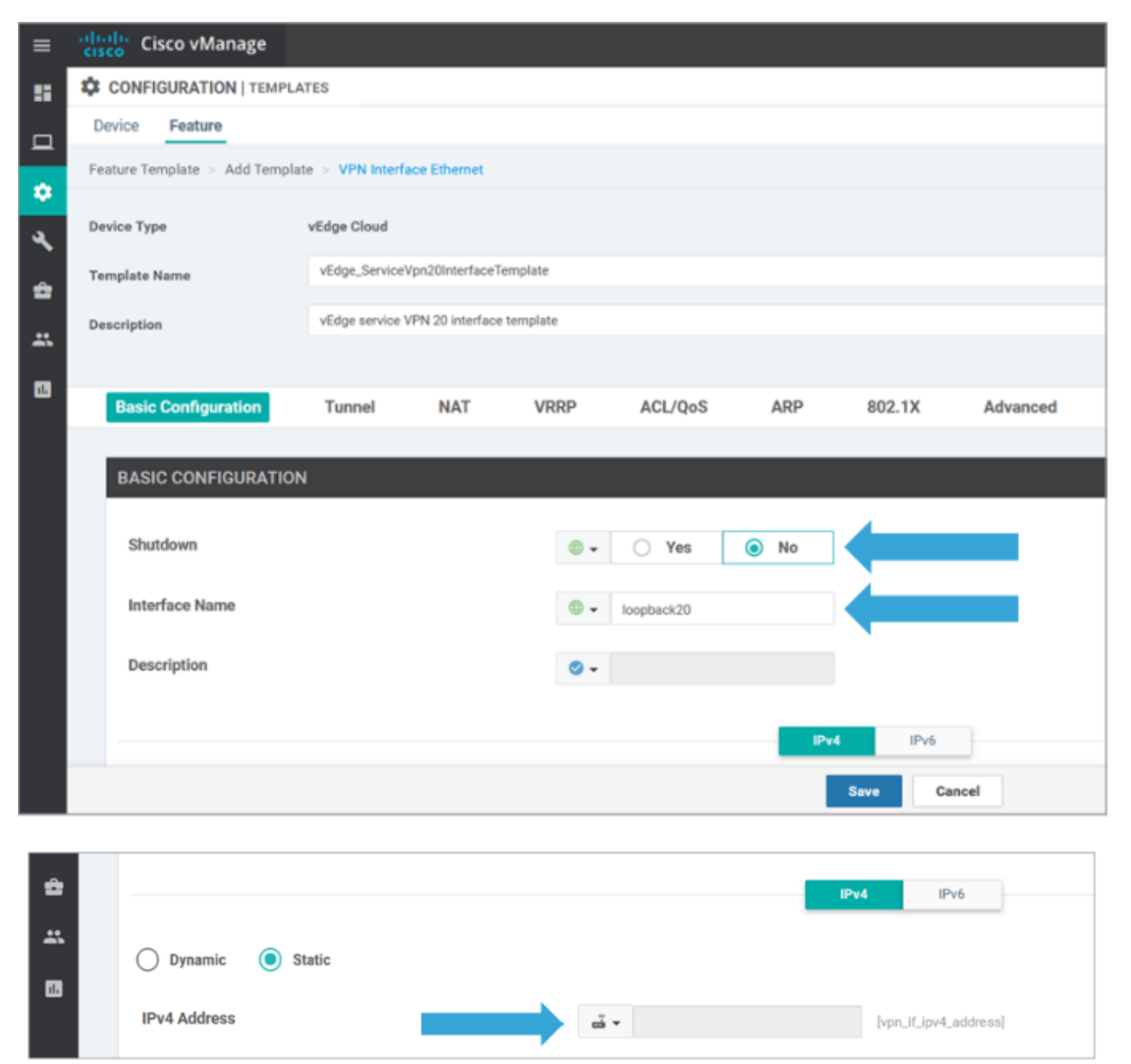

Klik op het tabblad Devicetab en pas op deze manier de nieuwe sjablonen tovEdgeSite1\_Devices

• Klik op het pictogram Meer opties (...) voor EdgeSite1\_Devices en kies Bewerken.

- Klik op Service VPN> + VPN toevoegen om een service-VPN toe te voegen.
- Kies de nieuwe VPN 20-sjabloon en verplaats deze naar het rechter deelvenster. Klik op Volgende.
- Klik op VPN-interface onder de optie Aanvullende VPN-temperatuur in het rechtervenster. Dit proces moet een nieuw veld VPN-interface in het linker deelvenster toevoegen.
- Klik op de nieuwe VPN-interface vervolgkeuzelijst en kies vEdge\_ServiceVPN20interfacemodules. Klik op Toevoegen. Dit proces geeft u terug naar de optie Service VPN in de Service VPN 20-sjabloon.
- Klik op Update.

Voordat u op Update klikt, kunt u zien dat de nieuwe service VPN aan de lijst is toegevoegd:

| 4 | Servi | ce VPN                                                                       |                  |                                                        |                                      |                   |
|---|-------|------------------------------------------------------------------------------|------------------|--------------------------------------------------------|--------------------------------------|-------------------|
|   | Q Row | IN Selected Add VPN Remove VPN                                               | Search Options 🗸 |                                                        |                                      | S S Total Rows: 2 |
| • |       | ю                                                                            |                  | Template Name                                          | Sub-Templates                        |                   |
|   |       | 966b5345-036a-413e-b21d-34c15d6825ab<br>531de90d-145e-4ef3-be7c-2719258c0baf |                  | vEdge_ServiceVpnTemplate<br>vEdge_ServiceVpn20Template | OSPF, VPN Interface<br>VPN Interface |                   |
|   |       |                                                                              |                  |                                                        |                                      |                   |

Klik op het pictogram Downloadpijl om de sjabloon van

templatevEdgeSite1\_DevicesSjabloon.csbestand te downloaden en op te slaan. Het bestand wordt automatisch opgeslagen in de SD-WAN map op de pomp host.

Blader in de **Pomp Host**, naar de SD-WAN map en open **het vEdgeSite1\_Devices**.CSV-bestand. Voeg het **IP adres** voor loopback 20 voor de apparaten van de sjabloon toe als:

- vEdge11: 10.20.11.1/24
- vEdge12: 10.20.12.1/24

|   | cisco vManage                          |               |          |                                  |                                   | ٠ | Û.      |               | 0         | admin 🔫       |
|---|----------------------------------------|---------------|----------|----------------------------------|-----------------------------------|---|---------|---------------|-----------|---------------|
| Γ | CONFIGURATION   TEMPLATES              |               |          |                                  |                                   |   |         |               |           |               |
|   | Device Template   vEdge_DeviceTemplate | e             |          |                                  |                                   |   |         |               |           |               |
|   |                                        |               |          |                                  |                                   |   |         |               |           | 00            |
|   | Q                                      | Search Optio  | ns V     |                                  |                                   |   |         |               |           | Total Rows: 2 |
| l | S Chassis Number                       | System IP     | Hostname | IPv4Address(vpn_if_ipv4_address) | IPv4 Address(vpn_if_ipv4_address) |   | IPv4 Ad | ldress(vpn_if | .jpv4_add | ress)         |
|   | 3d4920ab-0ddf-4529-a952-df91ca4d2155   | 10.255.255.12 | vEdge12  |                                  |                                   |   |         |               |           |               |
|   |                                        | 10.055.055.11 | -64-11   |                                  |                                   |   |         |               |           |               |

|      | vEdgeSite1_DeviceTemplate.csv - LibreOffice Calc 📓 – 🗇 🗙          |               |                |                              |                                        |                                |                              |   |  |  |  |  |  |  |
|------|-------------------------------------------------------------------|---------------|----------------|------------------------------|----------------------------------------|--------------------------------|------------------------------|---|--|--|--|--|--|--|
| File | ile Edit View Insert Format Styles Sheet Data Tools Window Help × |               |                |                              |                                        |                                |                              |   |  |  |  |  |  |  |
|      | · 🖹 · 🛃 · 🛃 🖶 🔯 😽                                                 | 🗐 💼 •         | 🏄 🕰 🥱          | • 🗢 - 🕵 💆 🗄                  | •∎•₩₩₩₽₽                               | 👿 🍖 🚺 🕼 🐖 🦻                    |                              |   |  |  |  |  |  |  |
| Lib  | peration Sans 🗠 10 🖂 🕘 🖉                                          | ۲ <u>а</u> -  |                | = = = = = =                  | ) 🖃 📄 🤜 • % 0.0 🔯                      | *** 📑 🔳 🔚                      | • 🕞 • 💻 • 🧮 •                |   |  |  |  |  |  |  |
| D1   | × <u>∞</u> Σ = /20/0                                              | oopback20/in  | terface/ip/add | fress                        |                                        |                                | -                            |   |  |  |  |  |  |  |
|      | A                                                                 | B             | C              | D                            | E                                      | F                              | G                            | 1 |  |  |  |  |  |  |
| 1    | csv-deviceId                                                      | csv-deviceIP  | csv-host-name  | /20/loopback20/interface/ip/ | address /10/ge0/2/interface/ip/address | /512/eth0/interface/ip/address | /0/ge0/1/interface/ip/addres | 1 |  |  |  |  |  |  |
| 2    | 3d4920ab-0ddf-4529-a952-df91ca4d2155                              | 10.255.255.12 | vEdge12        | 10.20.12.1/24                | 10.1.1.12/24                           | 10.0.0.112/24                  | 172.18.0.12/16               |   |  |  |  |  |  |  |
| 3    | 1196ab1d-4d29-4d57-83d4-14d197804376                              | 10.255.255.11 | vEdge11        | 10.20.11.1/24                | 10.1.1.11/24                           | 10.0.0.111/24                  | 172.18.0.11/16               | T |  |  |  |  |  |  |
| 4    |                                                                   |               |                |                              |                                        |                                |                              |   |  |  |  |  |  |  |
| 5    |                                                                   |               |                |                              |                                        |                                |                              |   |  |  |  |  |  |  |

Het bijgewerkte .csv-bestand opslaan.

toe:

Klik op het pictogram Uploadpijl op vManager en uploaden **de vEdgeSite1\_Devices.**CSV-bestand.

Als vManager-malen is weergegeven terwijl u het **CSV-**bestand bewerkt, herhaalt u de vorige stap om de nieuwe service-VPN- en VPN-interface opnieuw in te schakelen.

| Upload CSV I | File                                      | × |
|--------------|-------------------------------------------|---|
| CSV File     | Choose File vEdgeSite1_DeviceTemplate.csv |   |
|              | 0%                                        |   |
|              |                                           |   |
|              | Upload Cancel                             |   |

Klik Volgende om de configuratie te veranderen.

| Ξ.  | cisco | Cisco vManage                         |               |          |                                  | <u>ه</u>                        | 0 49 6                 | admin •       |
|-----|-------|---------------------------------------|---------------|----------|----------------------------------|---------------------------------|------------------------|---------------|
|     | ¢c    | ONFIGURATION   TEMPLATES              |               |          |                                  |                                 |                        |               |
|     | Devis | e Template   vEdgeSite1_DeviceTem     | mplate        |          |                                  |                                 |                        |               |
| -   |       |                                       |               |          |                                  |                                 |                        | 00            |
| •   |       |                                       |               |          |                                  |                                 |                        |               |
| ۹.  | 9     |                                       | Search Optio  | ine V    |                                  |                                 |                        | Total Rows: 2 |
| ~   | s.,   | Chassis Number                        | System IP     | Hostname | IPv4 Address(spn_f_jpv4_address) | Pv4 Address(vpn_H_lpv4_address) | Pv4 Address(vpn_f_)pv1 | "eddreus)     |
| •   | 0     | 3d4920ab-0ddf-4529-a962-df91ca-fd2155 | 10.255.255.12 | vEdge12  | 10.20.12.1/24                    | 10.1.1.12/24                    | 10.0.0/112/24          |               |
| 45. | •     | 1196ab1d-6429-6457-8364-14(197804376  | 10.255.255.11 | vEdge11  | 10.20.11.1/24                    | 10.1.1.11/24                    | 10.0.0.111/24          |               |
|     |       |                                       |               |          |                                  | _                               |                        |               |
|     |       |                                       |               |          |                                  | Next Cancel                     |                        |               |

Klik **Apparaten configureren** en de configuratiewijzigingen bevestigen. Controleer de implementatiestatus. De configuratie wordt naar vEdge11 en vEdge12 geduwd.

Ga verder naar de volgende stap zodra vManager een succes status van beide hulpmiddelen.

| ≡        | diada<br>cisco | Cisco vManage           |                           |                    |              |          | •             | Ê       | <b>*</b> ®      | 0          | admin 👻        |
|----------|----------------|-------------------------|---------------------------|--------------------|--------------|----------|---------------|---------|-----------------|------------|----------------|
| 8        | Ê TAS          | SK VIEW                 |                           |                    |              |          |               |         |                 |            |                |
|          | Push F         | eature Template Configu | ration   🥑 Validation Suc | cess *             |              |          |               |         | Initiated By: a | idmin Fro  | m: 10.0.0.251  |
| ~        | Total T        | ask: 2   Success : 2    |                           |                    |              |          |               |         |                 |            |                |
| Č        |                |                         |                           |                    |              |          |               |         |                 |            | 00             |
| *        | 0              |                         |                           |                    |              |          |               |         |                 |            | Total Rows: 2  |
| ŵ        | Q              |                         |                           | Search Options 🗸   |              |          |               |         |                 |            | 10101110113. 2 |
|          | 2              | Status                  | Message                   | Chassis Number     | Device Model | Hostname | System IP     | Site ID |                 | vManage IF | P              |
| <u> </u> | >              | Success                 | Done - Push Feature       | 3d4920ab-0ddf-4529 | vEdge Cloud  | vEdge12  | 10.255.255.12 | 1       |                 | 10.255.255 | 5.1            |
| 15       | >              | Success                 | Done - Push Feature       | 1196ab1d-4d29-4d5  | vEdge Cloud  | vEdge11  | 10.255.255.11 | 1       |                 | 10.255.255 | .1             |
|          |                |                         |                           |                    |              |          |               |         |                 |            |                |

## Verifiëren

Klik op het **pictogram Monitor** en kies **Netwerknetwerk**. Klik **vEdge11** van de lijst van apparaten en klik **Real-time** onder in het linker deelvenster. In de **Apparaatopties** veld, kies **IP-routers** en kies **Filters tonen**. Kies **20** van de vervolgkeuzelijst VPN en klik op **Zoeken**. Controleer de status van VPN 20-routingtabel op vEdge1. Nu kunt u alleen de VPN 20 Loopback 20-interface op de lokale router zien.

| =  | diale Cisco vManage                                                            |                        |        |         |                  |           |                  |              |         | ٠ | ġ. | <b>#</b>  | 0     | admin 👻     |
|----|--------------------------------------------------------------------------------|------------------------|--------|---------|------------------|-----------|------------------|--------------|---------|---|----|-----------|-------|-------------|
| 8  | MONITOR Network >                                                              | Real Time              |        |         |                  |           |                  |              |         |   |    |           |       |             |
|    | Select Device • vEdge11   10.255.255.11 Site ID: 1 Device Model: vEdge Gloud 🚯 |                        |        |         |                  |           |                  |              |         |   |    |           |       |             |
| -  | Tunnel                                                                         | Device Options: Q IP F | Routes |         |                  |           |                  |              |         |   |    |           |       |             |
|    | Security Monitoring                                                            | T Filter * VPN ID: 20  |        |         |                  |           |                  | 00           |         |   |    |           |       |             |
| `  | Firewall                                                                       | Q                      |        |         | Search Options 🗸 |           |                  |              |         |   |    |           | To    | tal Rows: 1 |
| 2  | Intrusion Prevention                                                           | Next Hop If Name       | VPN ID | AF Type | Prefix           | Protocol  | Next Hop Address | Next Hop VPN | TLOC IP |   | т  | LOC Color | TLOCE | incep       |
| ** | URL Filtering                                                                  | loopback20             | 20     | ipv4    | 10.20.11.0/24    | connected |                  | -            | -       |   | -  |           | -     |             |
| 8  | Advanced Malware<br>Protection                                                 |                        |        |         |                  |           |                  |              |         |   |    |           |       |             |

### Problemen oplossen

Er is momenteel geen informatie over specifieke probleemoplossing beschikbaar voor deze configuratie.